### SUNAT

PASOS PARA LA SUSPENSIÓN TEMPORAL DE ACTIVIDADES Si no estás realizando actividades económicas, debes comunicar la suspensión de actividades a la SUNAT. La suspensión de actividades puede durar hasta doce meses; sin embargo, durante ese lapso puedes comunicar el reinicio de tus actividades o solicitar la baja de tu RUC.

Para ello debes seguir los siguientes pasos:

Ingresar al portal de la SUNAT: www.sunat.gob.pe y haz clic en: Operaciones en línea (SOL) y luego ingresa a la sección: MIS TRÁMITES Y CONSULTAS con tu Clave SOL.

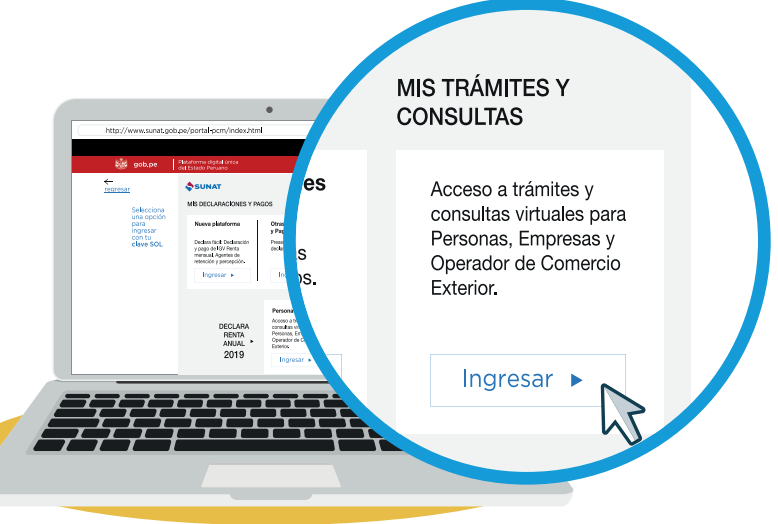

# 2 Ubica la opción Mi RUC y Otros registros/ Actualizo información de mi RUC/ RUC/ Form. 3128 Modificación de datos del RUC.

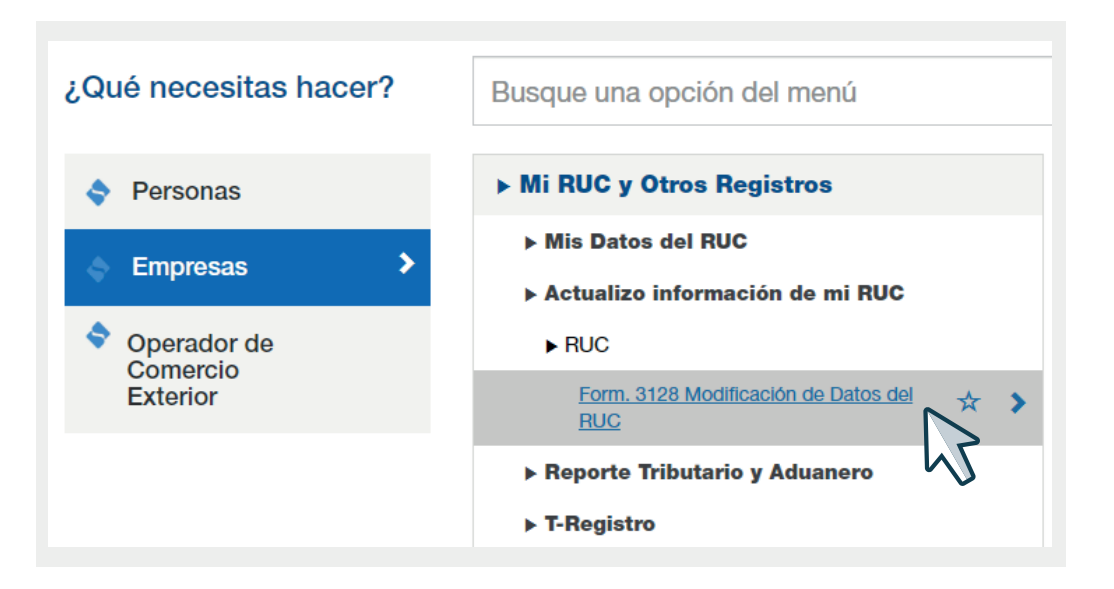

3 Ubica la opción Suspensión / Reinicio de Actividades y haz clic en Ingrese Aquí

|                    | JUAN PEREZ                                                                                                    |                |
|--------------------|----------------------------------------------------------------------------------------------------|----------------|
| escargar Ficha RUC | Ficha RUC Ace                                                                                                    | eptar Cancelar |
|                    | Información General del Contribuyente                                                                                                    |                |
| P                  | ara modificar los datos del Contribuyente <u>Ingrese Aquí</u>                                                                                                    |                |
| Pa                 | ara modificar los datos de Domicilio Fiscal <u>Ingrese Aquí</u>                                                                                                    |                |
| Par                | a modificar los datos de la Persona Natural <u>Ingrese Aquí</u>                                                                                                    |                |
| Suspesión          | / Reinicio de Actividades Ingrese                                                                                                    | Aauí           |
| Suspesión          | / Reinicio de Actividades <u>Ingrese</u><br>Registro de Tributos Afectos                                                                                                    | Aquí           |
| Suspesión          | / Reinicio de Actividades <u>Ingrese</u><br>Registro de Tributos Afectos<br>Representantes Legales                                                                                                    | Aquí<br>Q      |
| Suspesión          | / Reinicio de Actividades Ingrese /<br>Registro de Tributos Afectos<br>Representantes Legales<br>No existe información para mostrar                                                                                                    | Aquí<br>Q      |
| Suspesión          | / Reinicio de Actividades Ingrese A<br>Registro de Tributos Afectos<br>Representantes Legales<br>No existe información para mostrar<br>Otras Personas Vinculadas                                                                                                    | Aquí           |
| Suspesión          | / Reinicio de Actividades Ingrese A<br>Registro de Tributos Afectos<br>Representantes Legales<br>No existe información para mostrar<br>Otras Personas Vinculadas<br>No existe información para mostrar                                                                  | Aquí           |
| Suspesión          | / Reinicio de Actividades Ingrese A<br>Registro de Tributos Afectos<br>Representantes Legales<br>No existe información para mostrar<br>Otras Personas Vinculadas<br>No existe información para mostrar<br>Establecimientos Anexos                                       | Aquí           |
| Suspesión          | / Reinicio de Actividades Ingrese A<br>Registro de Tributos Afectos<br>Representantes Legales<br>No existe información para mostrar<br>Otras Personas Vinculadas<br>No existe información para mostrar<br>Establecimientos Anexos<br>No existe información para mostrar | Aquí<br>D      |

4 Deberás registrar la fecha de suspensión temporal de actividades y los datos del comprobante de pago emitido o recibido según corresponda, y haz clic en "Aceptar".

| Tipo de Novedad                            |            | Suspensión Terr                   | poral de Activi   | dades             |               |        |
|--------------------------------------------|------------|-----------------------------------|-------------------|-------------------|---------------|--------|
| Fecha de Suspensión /Reinicio (DD/MM/YYYY) |            | ○ Reinicio de Activ<br>30/06/2020 | idades            |                   |               |        |
| Seleccionar Comprobante de Pago            | a Declarar | Comprobante E                     | nitido<br>ecibido |                   |               |        |
|                                            |            | Comprobante de P                  | ago Emitido       |                   |               |        |
| Document                                   | •          | Serie                             | N° U              | timo CDP Emitido  | Fecha de Em   | nisión |
| TACTORA                                    |            | Comprobante de Pa                 | igo Recibido      |                   | 30/00/2020    |        |
| Número de RUC del<br>Comprobante           | Documento  |                                   | Serie             | Número del Compro | bante Fecha d | e Emi  |
| -                                          |            | ~                                 |                   |                   |               |        |

### **5** Se mostrará un resumen con la información que registraste, si está conforme dale clic en "Aceptar".

#### **Relación de Casillas Modificadas**

| OC         01 FACTURA           1         1           DMPROBANTE         51           EMISION         30/06/2020           ISION TEMPORAL         X           SUISPENS: 0 REINICIO         30/06/2020 |
|----------------------------------------------------------------------------------------------------|
| 1           DMPROBANTE         51           EMISION         30/06/2020           ISION TEMPORAL         X           SURPENS: 0 REINICIO         30/06/2020                                            |
| DMPROBANTE         51           EMISION         30/06/2020           ISION TEMPORAL         X           SUSPENS: 0 REINICIO         30/06/2020                                                        |
| EMISION         30/06/2020           ISION TEMPORAL         X           SUSPENS: 0 REINICIO         30/06/2020                                                                                        |
| ISION TEMPORAL X SUSPENS_0_REINICIO                                                                                                    |
| SUSPENS O REINICIO 30/06/2020                                                                                                    |
| 50,00,2020                                                                                                    |
|                                                                                                    |

# 6 Se muestra una pantalla preliminar con los cambios efectuados, deberás dar tu conformidad dando clic "Aceptar".

|                                    | FICHA RUC                | : 10123456789                                 | · · · · · · · · · · · · · · · · · · ·        |
|------------------------------------|--------------------------|-----------------------------------------------|----------------------------------------------|
|                                    | JUAI                     | N PEREZ                                       | Aceptar                                      |
|                                    |                          |                                               | - Cancelar                                   |
|                                    | Información G            | eneral del Contribuyente                      |                                              |
| Apellidos y Nombres o Razón Social | :                        | JUAN PEREZ                                    |                                              |
| Tipo de Contribuyente              | :                        | 01 - PERSONA NATURAL SIN NEGOCIO              | ÷                                            |
| Fecha de Inscripción               | :                        | 08/12/2012                                    |                                              |
| Fecha de Inicio de Actividades     | :                        | 06/12/2012                                    |                                              |
| Estado del Contribuyente           | :                        | SUSPENSION TEMPORAL                           |                                              |
| Dependencia SUNAT                  | :                        | 0063 - I.R.LA LIBERTAD-MEPECO                 |                                              |
| Condición de Domicilio Fiscal      | :                        | HABIDO                                        |                                              |
| Emisor electrónico desde           | :                        | 20/08/2013                                    |                                              |
| Comprobantes electrónicos          | :                        | RECIBO POR HONORARIO (desde 20/08/20          | 013)                                         |
|                                    | Para modificar los datos | s del Contribuyente <u>Ingrese Aquí</u>       | <b>*</b> 4                                   |
| Nombre Comercial                   |                          | -                                             |                                              |
| Tipo de Representación             | :                        | -                                             |                                              |
| Actividad Económica Principal      | :                        | 6920 - ACTIVIDADES DE CONTABILIDAD,<br>FISCAL | TENEDURÍA DE LIBROS Y AUDITORÍA; CONSULTORÍA |
| Actividad Económica Secundaria 1   |                          | -                                             |                                              |

# 7 El trámite ha concluido cuando se genera el Comprobante de Información Registrada – CIR con el número de orden de la transacción.

|                                                                                                    | FICHA RUC :10123456789                                                                                                    |  |  |  |
|----------------------------------------------------------------------------------------------------|----------------------------------------------------------------------------------------------------|--|--|--|
|                                                                                                    | JUAN PEREZ                                                                                                    |  |  |  |
| CIR- COMPROBANTE DE INFORMACIÓN REGISTRADA                                                                                                    |                                                                                                    |  |  |  |
|                                                                                                    | Número de Transacción : 12345678                                                                                                    |  |  |  |
|                                                                                                    | Información General del Contribuyente                                                                                                    |  |  |  |
| Apellidos y Nombres ó Razón Social<br>Tipo de Contribuyente<br>Fecha de Inscio de Actividades<br>Estado del Contri Buyente<br>Dependencia SUNAT<br>Condición del Domicialis Fiscal<br>Ensisor electrónico desde<br>Comprobantes electrónicos           | : JUAN PEREX<br>01-PERSONA NUTURAL SIN NEGOCIO<br>06/12/2012<br>06/12/2012<br>06/12/2012<br>06/12/2012<br>06/12/2012<br>00/07/2020<br>00/07/2020<br>00/07/2013<br>20/08/2013<br>RECIBO POR HONORARIO (desde 20/08/2013) |  |  |  |
|                                                                                                    | Datos del Contribuyente                                                                                                    |  |  |  |
| Nombre Comercial<br>Tipo de Representación<br>Actividad Económica Principal<br>Actividad Económica Secundaría 1<br>Actividad Económica Secundaría 2<br>Sistema Emisión Comprobantes de Pago<br>Sistema de Contabilidad<br>Códing de Profesión / Oficia | : -<br>-<br>6920 - ACTIVIDADES DE CONTABILIDAD, TENEDURÍA DE LIBROS Y AUDITORÍA; CONSULTORÍA<br>FISCAL<br>: -<br>: -<br>: -<br>: MANUAL<br>: MANUAL<br>: MANUAL<br>: 17. CONTADOR                                       |  |  |  |
| Actividad de Comercio Exterior<br>Número Fax<br>Teléfono Fijo 1<br>Teléfono Fijo 2<br>Teléfono Móvil 1<br>Teléfono Móvil 2<br>Correo Electrónico 1<br>Correo Electrónico 2                                                                             | SIN ACTIVIDAD<br>- 1234567<br>- 987654321<br>- orreo@gmail.com                                                                                                    |  |  |  |

Más información <u>desde aquí</u> o ingrese desde el código QR.

> Central de consultas: 0801-12-100 / (01) 315-0730

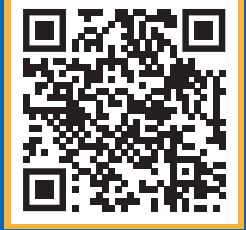

#### f in (s) (> (c) (\*)